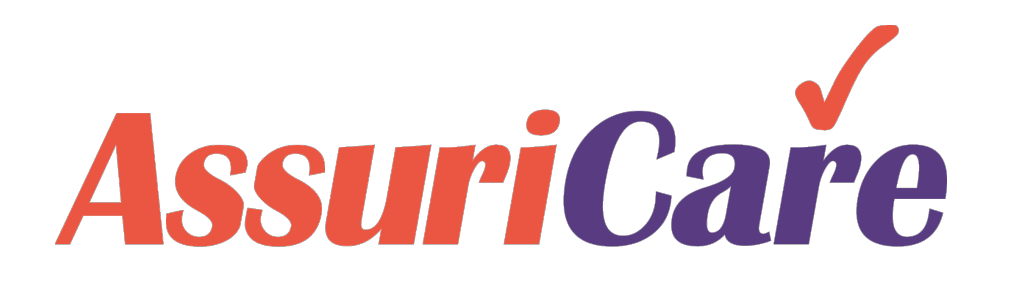

### RegistryConnect Training

Adding & Inactivating Caregivers

AssuriCare Proprietary and Confidential

### Adding a Caregiver – Getting Started

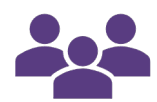

Adding a Caregiver in RegistryConnect can be accomplished in a few simple steps. Start by selecting the Caregivers tab. Once selected, click on the Add button.

| Regis      | tryConn  | ect           |                  |                  |         |                |       |            | N        | otices (0) | Welcome tra.raymonds@ Train | ing Registry! 🔻    |
|------------|----------|---------------|------------------|------------------|---------|----------------|-------|------------|----------|------------|-----------------------------|--------------------|
| Ŭ          |          |               | 1                |                  |         |                |       |            |          |            | Wednesday, April 08,        | , 2020, 2:43:37 PM |
| Home       | Schedule | r Clients     | Caregivers       | Referral Sources | Reports | Tasks Messag   | jes S | Settings   |          |            |                             |                    |
| Caregiv    | ver Pros | pect          |                  |                  |         |                |       |            |          |            |                             |                    |
|            | Sear     | rch: Names, c | ities, phor Zone | 2:               | v       | Skill Level:   |       | •          | ] [] []  |            |                             | Show Inactive      |
| Last Na    | ame 🕇    | First 1       | Skill Level      | City S           | tate    | Phone          | Z     | Email      | Add Date | Activ      | Last Completed Visit        |                    |
| Test       |          | Ray           | CNA              | Streasb N        | 6A.     | (555) 555-5555 | E     | tairing@a_ | 4/6/2020 | ~          | 04/08/2020 11:10 AM         | <b>*</b>           |
| <b>« ‹</b> | Page     | 1 of 1        | > >> C           | Page Size: 25    | •       |                |       |            |          |            | Dis                         | playing 1 - 1 of 1 |

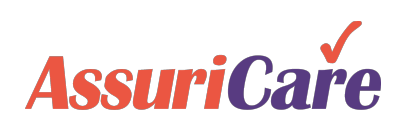

### Adding a Caregiver – Personal Information

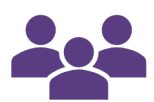

Start with the Personal tab. Here you enter general information for the Caregiver. Items that are required for this step are marked with red stars. To add phone numbers to a Caregiver, select the Plus button, input their complete phone information and click Add.

| Create Caregiver                                          | Private Scheduling               | Registry     | yc                                                                      | Click the Address Validatio<br>bur entered address. If cha<br>a pop-up will appear. If r<br>required, the button wi | n button to verify<br>nges are required,<br>o changes are<br>Il turn green. |                                        |                                 |
|-----------------------------------------------------------|----------------------------------|--------------|-------------------------------------------------------------------------|----------------------------------------------------------------------------------------------------|-----------------------------------------------------------------------------|----------------------------------------|---------------------------------|
| Caregiver ID:*<br>First Name:*<br>Address:*<br>Address 2: | [Auto]<br>John<br>10 Main Street | 2<br>Middle: | Last:* Test                                                             | Suffix:                                                                                                    | Credentials:                                                                | Note that to use the Find Available f  | eature (see Creating & Managing |
| City:*<br>Primary Email:*                                 | Waltham<br>john@email.com        |              | State/Pr:*  Secondary: Phon                                             | MA  Postal Code:*                                                                                                   | 02451                                                                       | Visits) the caregiver's cell phone car | rier must be entered.           |
|                                                           |                                  |              | Prior<br>Prior<br>Referra<br>Initial C<br>Intervie<br>Conduc<br>* requi | Name       1     Mobile/Text       al Source:       Contact:       Sow       cted By:       read only               | Add New Phone Phone: ( 111 ) 222 - [ Memo:                                  | 3333 Mobile/Text Cell Phone Carrier    | User Name: TRA. JohnT           |

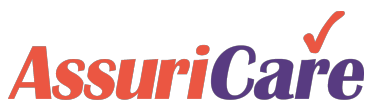

# Adding a Caregiver – Private Information

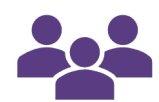

The second tab is the Private tab. Here, input all required information, as well as any available optional information.

- The social security number will be used if the client elects to have AssuriCare generate year end tax documents.
- The skill level that the caregiver is assigned will determine what type of visits they can be assigned.
   See the *RegistryConnect Foundations* training for more information on skill levels.

| Create Caregiver       | -           |                             |                                            |
|------------------------|-------------|-----------------------------|--------------------------------------------|
| Personal Private       | Scheduling  | Registry                    |                                            |
| Add Date:*             | 04/13/2020  | 2                           |                                            |
| Birth Date:            | Age         | :                           |                                            |
| Gender:*               | ◯ Male      | Female                      | <ul> <li>Not Specified</li> </ul>          |
| Social Security:*      | 555-55-5555 |                             |                                            |
|                        | OR          |                             |                                            |
| EIN:*                  |             |                             |                                            |
| Skill Level:*          | НМК         |                             | ·                                          |
| Marital Status:        | Single      | <ul> <li>Married</li> </ul> | 3                                          |
| Payroll Number:        |             |                             | Optional Fields - Editable at a later time |
| Removal Date:          |             |                             |                                            |
| Removal Reason:        |             |                             | ~                                          |
| Ethnic Origin:         |             |                             |                                            |
| Can Drive:             |             |                             |                                            |
| * required â read only |             |                             |                                            |

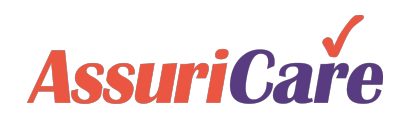

# Adding a Caregiver – Scheduling Information

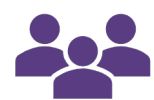

From the Scheduling tab, you must select the Caregiver's service Zone(s). Caregivers can be assigned to multiple zones. You may then enter in any available optional information.

- Caregivers can be assigned multiple zones. Clients and caregivers in different zones will create a scheduling conflict.
- The skills on the Scheduling tab will be used to match the caregiver up with the Client's Needs. If the caregiver does not have a particular client need, a warning will generate when assigning the visit (if enabled).

| Create Caregiv          | er          |                    | 1             |            |                                           |   |
|-------------------------|-------------|--------------------|---------------|------------|-------------------------------------------|---|
| Personal                | Private     | Scheduling         | Registry      |            |                                           |   |
| Zone:*                  |             | 🗹 East             | 2             |            |                                           |   |
| Desired Hours<br>Week:  | Per         | 40                 | \$            |            |                                           |   |
| Skills:                 |             | Alzheimers Care    | Diabetic Care | Hoyer Lift | Optional Fields - Editable at a later tim | e |
| Gender Prefere          | ence:       | Female             |               | Male       | O No Preference                           |   |
| Familiar Clients        | s:          | Familiar Clients 🕇 |               |            |                                           |   |
|                         |             | Client, Training   |               |            |                                           | × |
|                         |             | <b>&amp;</b>       |               |            | 1 items                                   |   |
| Acceptable me<br>types: | ssage       | 🗹 Email            |               | Text*      |                                           |   |
| Scheduling Co           | mment:      |                    |               |            |                                           |   |
| Enable Upcom            | ing Alerts: |                    |               |            |                                           |   |
| * required 🚊 re         | ead only    |                    |               |            |                                           |   |

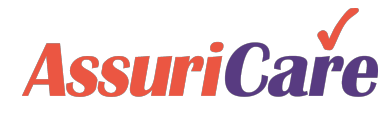

# Adding a Caregiver – Registry Information

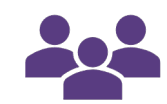

Finally, the Registry tab will be presented as the last tab to edit. Registry Role is required and should be left on the default Caregiver Limited View. Click Save and Close to complete adding the caregiver.

- Registry Role must be selected as Caregiver Limited View.
- Flexible scheduling allows for the caregiver to check in and out for a client without a scheduled visit. This is a Registry Connect default setting and should be checked.

| Create Caregiv                                    | er       |                       |                                                                                                    |
|---------------------------------------------------|----------|-----------------------|----------------------------------------------------------------------------------------------------|
| Personal                                          | Private  | Scheduling            | Registry                                                                                                  |
| Registry Role:*<br>Limit By Zone:                 | Ca       | aregiver Limited View | · · · · · · · · · · · · · · · · · · ·                                                                     |
| AIM Recipient:<br>Disable AIM Me<br>Notification: | essaging |                       | Select "Caregiver Limited View" for<br>Registry Role and check "Allow<br>Flexible Scheduling" - These are |
| Notify Release<br>Receive Emaile                  | Notes:   |                       | Registry Connect default settings                                                                         |
| Documentation                                     | Email:   |                       |                                                                                                    |
| Approval:<br>Home Office:                         |          |                       | ▼                                                                                                    |
| Allow Flexible<br>Scheduling:<br>* required 🏨 re  | ad only  |                       |                                                                                                    |
|                                                   |          | (                     | Save Save & Close Cancel                                                                                  |

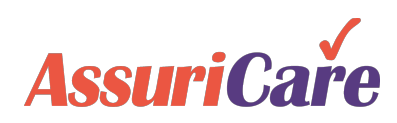

# Inactivating a Caregiver

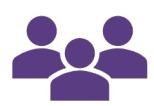

Inactivating a Caregiver in RegistryConnect is straightforward as well. Simply click into the caregiver and then select the removal date and reason on the Private tab.

#### **Once inactivated:**

- Any future visits that were assigned to the caregiver will show as unassigned
- The caregiver will not be able to check in or out using the mobile app
- When looking at caregiver reports, you can elect to include inactive caregivers or exclude them

| Edit Caregiver Record : (                                        | Quinn, Harley [CNA]                    |                  |             |                              |                                 |                            | 00    |
|------------------------------------------------------------------|----------------------------------------|------------------|-------------|------------------------------|---------------------------------|----------------------------|-------|
| C Pers 1 Priv                                                    | vate Scheduling                        | Registry         | Unavailable | Photo                        | Contacts                        | Notes                      | Finan |
| Add Date:*<br>Birth Date:                                        | 10/08/2019                             | Age:             | _           |                              |                                 |                            |       |
| Gender:*<br>Social Security:*                                    | OMale 000-00-1234 OR                   | • Female         | Se          | lect th<br>and re<br>ved, th | e remov<br>eason. (<br>le careg | val dat<br>Once<br>jiver w | ill   |
| EIN:*<br>Skill Level:*<br>Marital Status:                        | CNA O Single                           |                  |             | be ma                        | rked ina                        | active                     |       |
| Removal Date:<br>Removal Reason:<br>Ethnic Origin:<br>Can Drive: | <br>Non-Compliant<br>Requested Removal |                  |             |                              | 2                               | )                          |       |
| requirea 🛋 read only                                             | Violation of Standard                  | is<br>ive Save 8 | Close Cano  | el                           |                                 |                            |       |

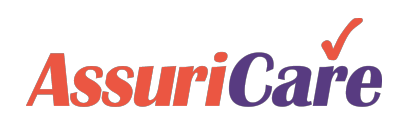

## **Creating Caregiver Prospects**

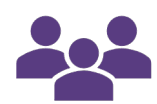

RegistryConnect gives you the ability to enter and track prospective caregivers. To add a prospective caregiver, click on the Add Icon under the Prospects tab.

#### With caregiver prospects you can track:

- Contact information
- Referral sources
- Prospective caregiver skills
- Additional demographic and scheduling information

| giver Prospect | 2                                                                                       | Droene et       |           | -    |       |              |                                      |                                                                      | 0.0                                                         | Show                                        | Hidd        |
|----------------|-----------------------------------------------------------------------------------------|-----------------|-----------|------|-------|--------------|--------------------------------------|----------------------------------------------------------------------|-------------------------------------------------------------|---------------------------------------------|-------------|
| Name 🕇 🛛 Fir   | S Personal Priv                                                                         | vate Scheduling | Registry  |      |       |              |                                      |                                                                      |                                                             | ity                                         | *           |
| pers of        | er Caregiver ID:<br>First Name:*<br>Address:                                            | [Auto]          | Middle:   |      | Last: |              | Suffix:                              | Credentials:                                                         |                                                             |                                             | >           |
|                | Address 2:<br>City:<br>Primary Email:                                                   |                 | State/Pr: |      | Sec   | •<br>ondary: | Postal Coo                           | de:                                                                  | 0                                                           |                                             |             |
|                | Phones  Prior Nam No phones found                                                       | e Num<br>d.     | ber       | Мето | Tip   | : dbl-click  | line item to (                       | To add<br>prospect, c<br>icon under<br>tab. Co<br>informatior<br>pro | a careg<br>lick on<br>the Pr<br>mplete<br>and si<br>ospect. | jiver<br>the Ad<br>ospect<br>the<br>ave the | d<br>t<br>€ |
|                | Referral Source:<br>Initial Contact:<br>Interview<br>Conducted By:<br>* required _ read | d only          |           |      |       | *<br>*       | Referral D<br>Contact D<br>Conducted | late:<br>ate:<br>d Date:                                             |                                                             |                                             |             |

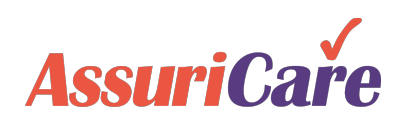

## **Converting Caregiver Prospects to Active**

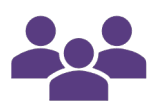

When you are ready to convert a caregiver prospect to active, simply open the Prospective Caregiver record and click Convert to Active.

6

Birch

- When you convert the caregiver, RegistryConnect will prompt you to enter any required information before allowing conversion. For example:
  - Full Address
  - Email
  - Skill Level
  - Social Security Number / EIN
- Once converted you will be able to assign the caregiver to visits

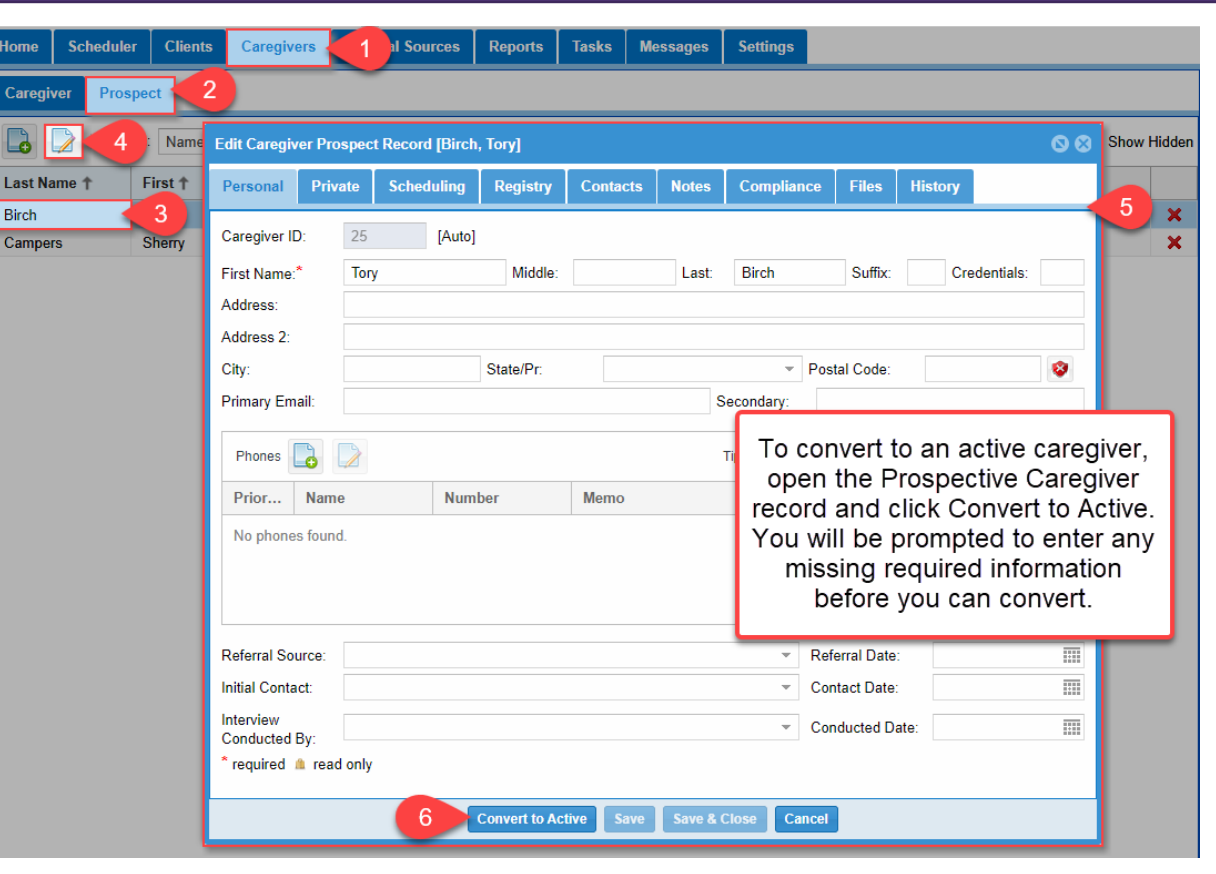

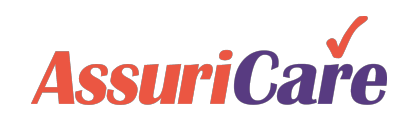

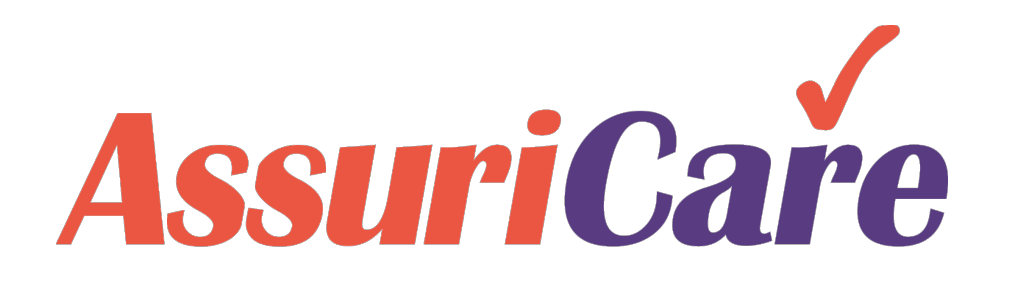

### RegistryConnect Training

**Editing Caregivers** 

AssuriCare Proprietary and Confidential

### Editing a Caregiver – The Basics

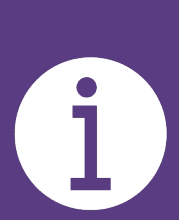

The slides in this presentation will show the editable fields found on each tab, and spotlight user's most common editing actions. At any point in the management process, you may click the "Close", "Save", or "Save and Close" buttons at the bottom of the screen.

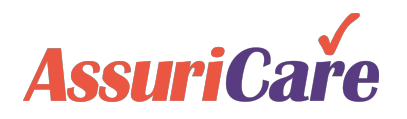

### Editing a Caregiver – The Basics

Once a Caregiver has been added to RegistryConnect, there are many options available to help you edit their information and manage their account. The basics of the editing functionalities fall into four categories:

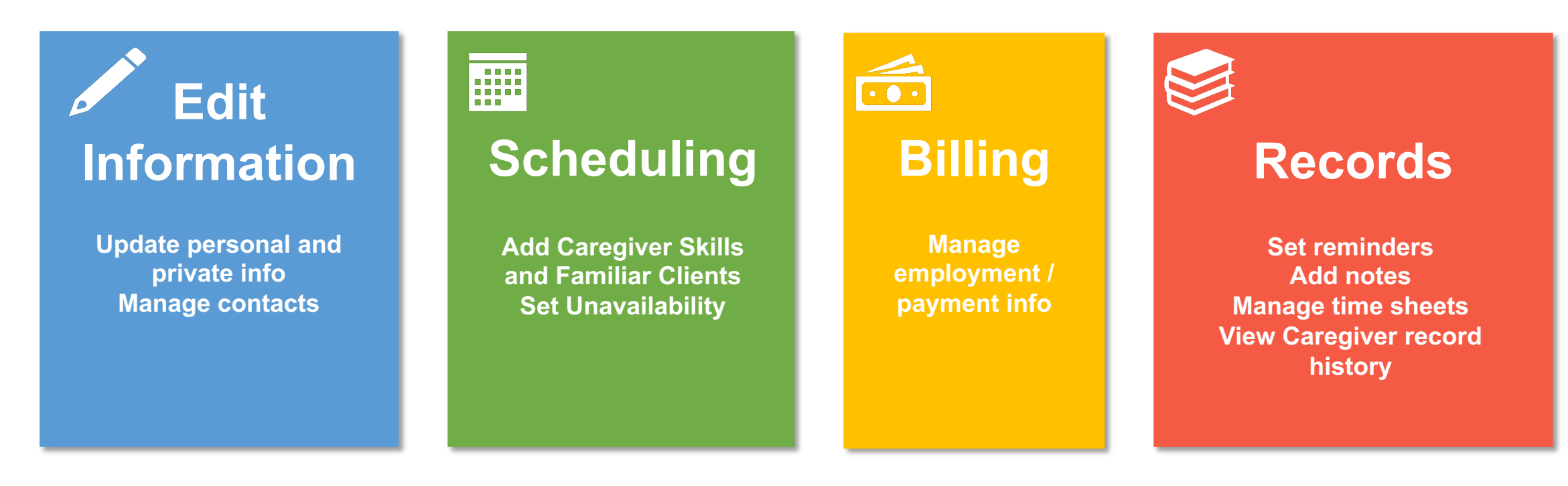

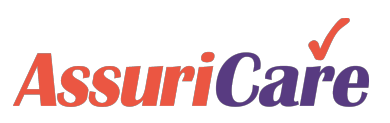

### Editing a Caregiver – Getting Started

To access the editing options for a Caregiver within RegistryConnect, navigate to the Caregivers tab, select the Caregiver you'd like to manage, and then click the edit icon. Additionally, the Caregiver's name may be double clicked to begin editing.

|   | Regis   | <b>try</b> Conn | <b>e</b> ct   |                    |                  |         |                |     |             | Νο        | tices (0) Welco | ome tra.raymonds@ Trainir | ng Regis  | stry! 🔻  |
|---|---------|-----------------|---------------|--------------------|------------------|---------|----------------|-----|-------------|-----------|-----------------|---------------------------|-----------|----------|
|   |         |                 |               |                    |                  |         |                |     |             |           |                 | Wednesday, April 22, 2    | 2020, 2:4 | 48:05 PM |
|   | Home    | Schedule        | r Clients     | Caregivers         | Referral Sources | Reports | Tasks Messa    | ges | Settings    |           |                 |                           |           |          |
| I | Caregiv | 2<br>ver Pros   | pect          |                    |                  |         |                |     |             |           |                 |                           |           |          |
|   |         | 4<br>Sea        | rch: Names, o | tities, phor Zone: |                  | ~       | Skill Level:   |     | -           |           |                 |                           | Show I    | nactive  |
|   | Last Na | ame 🕇           | First 🕇       | Skill Level        | City             | State   | Phone          | Z   | Email       | Add Date  | Active          | Last Completed Visit      |           |          |
| 3 | Test    | 1               | John          | НМК                | Trenton          | NJ      | (555) 555-5555 | E   | livingonapr | 4/13/2020 | $\checkmark$    |                           | X         |          |
|   | Test    |                 | Ray           | CNA                | Shrewsb          | MA      | (555) 555-5555 | E   | training@a  | 4/6/2020  | $\checkmark$    | 04/09/2020 11:10 AM       |           | 2        |
|   | « <     | Page            | 1 of 1        | > >> C             | Page Size: 25    | •       |                |     |             |           |                 | Displ                     | laying 1  | - 2 of 2 |

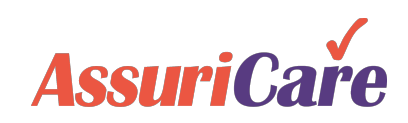

### **Personal Information Tab**

Use the Personal tab to edit a Caregivers identifying information, as well as their address and contact information.

#### **Common Actions:**

- Updating a Caregiver's address after a move
- Adding, removing, or updating a Caregiver's phone information
- Correct spelling issues

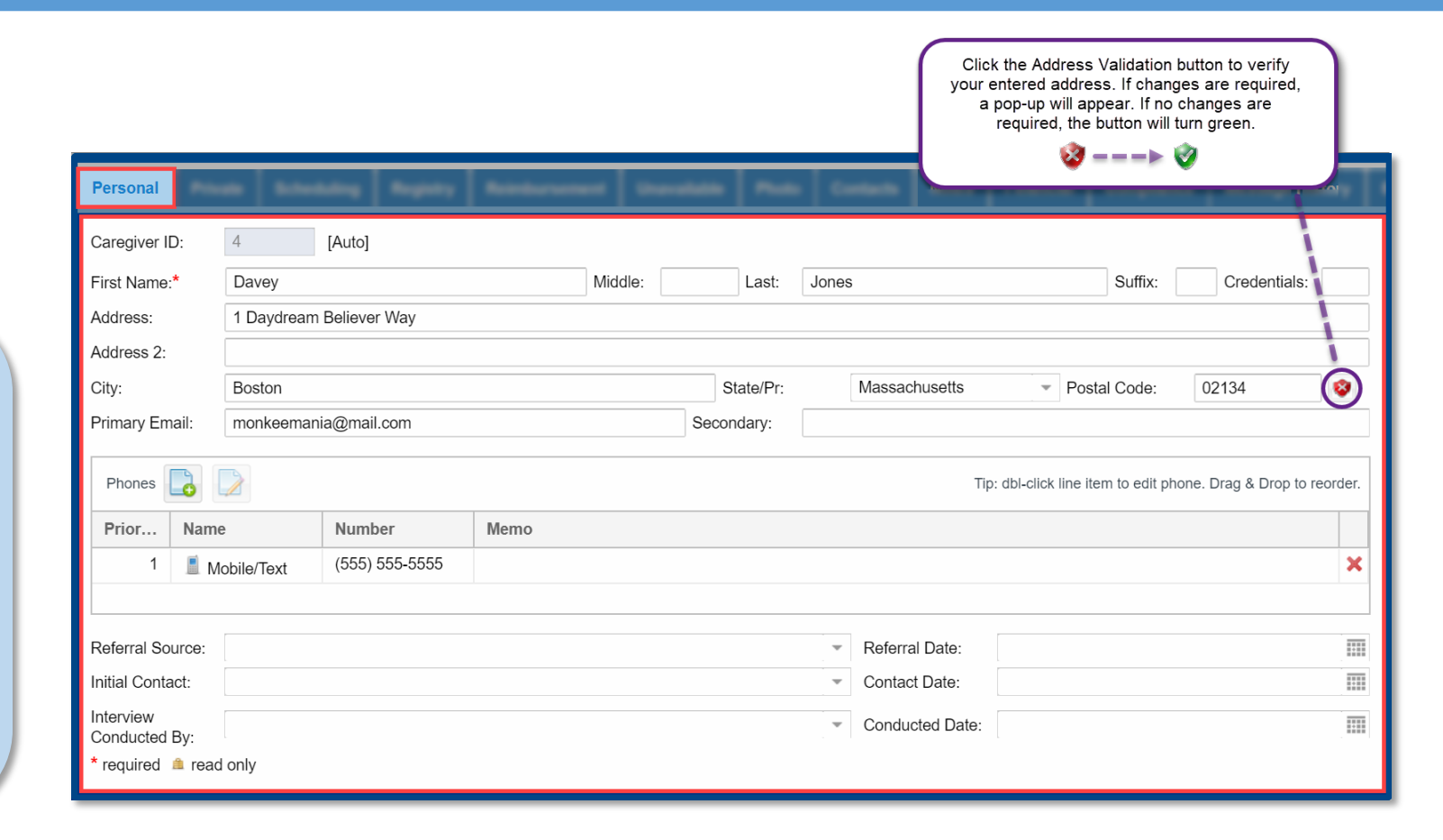

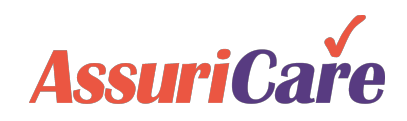

### Private Information Tab

Use the Private tab to edit a Caregiver's secured information, such as SSN or EIN, birth date, and marital status.

#### **Common Actions:**

- Remove a Caregiver from the Registry with a date and reason.
   By entering a removal date and reason, the caregiver will be marked as inactive.
- Change the skill level of the caregiver

| Private                | Scheduling                 | Registry | Rinkstein | Unuralized | ~            | Contacts | Bernage Holory |
|------------------------|----------------------------|----------|-----------|------------|--------------|----------|----------------|
| Add Date:*             | 04/13/2020                 |          |           |            |              |          |                |
| Birth Date:            |                            | Age:     |           |            |              |          |                |
| Gender:*               | Male                       |          | Female    | ۲          | Not Specifie | d        |                |
| Social Security:*      | 555-55-5556                |          |           |            |              |          |                |
|                        | OR                         |          |           |            |              |          |                |
| EIN:*                  |                            |          |           |            |              |          |                |
| Skill Level:*          | HMK                        |          |           |            |              | *        |                |
| Marital Status:        | <ul> <li>Single</li> </ul> |          | Marri     | ed         |              |          |                |
| Payroll Number:        |                            |          |           |            |              |          |                |
| Removal Date:          |                            |          |           |            |              |          |                |
| Removal Reason:        |                            |          |           |            |              |          | -              |
| Ethnic Origin:         |                            | -        |           |            |              |          |                |
| Can Drive:             |                            |          |           |            |              |          |                |
| * required 🏛 read only |                            |          |           |            |              |          |                |

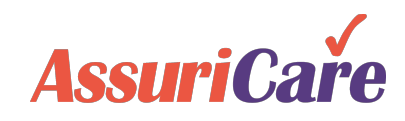

### Photo Tab

Use the Photo tab to upload a photo of the Caregiver to be used in RegistryConnect.

#### **Common Actions:**

 Update a Caregiver's photo by selecting a new version from your computer

| ~~~~        | ute Schutzling | Registry | Reinbartenet | Unavailable | Photo                   | Contacts     | -                              | Feanid                                                  | Compliance                                         | Bennip Hotey |
|-------------|----------------|----------|--------------|-------------|-------------------------|--------------|--------------------------------|---------------------------------------------------------|----------------------------------------------------|--------------|
| Photo File: |                |          |              |             | Select ph<br>2<br>Uploa | oto<br>d Res | Clickir<br>navigatic<br>select | ng "Select Photo<br>on window that v<br>a photo from yo | " will open a<br>vill allow you to<br>ur computer. |              |

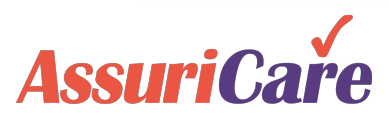

### Contacts Tab

The Contact tab allows you to add, delete, or edit points of contact for the Caregiver, such as a doctor or family member.

#### **Common Actions:**

• Add backup contacts for a Caregiver to ensure that there is a way to contact them in case of emergencies.

| <                                                                                                    | -          | Contacts |              |                                                                                                    |                                                                                                    |
|----------------------------------------------------------------------------------------------------|------------|----------|--------------|----------------------------------------------------------------------------------------------------|----------------------------------------------------------------------------------------------------|
|                                                                                                    |            |          |              |                                                                                                    |                                                                                                    |
| Last Name                                                                                                    | First Name | Company  | Contact Type | Address                                                                                                    | Phones/Email Address Comment                                                                                                    |
|                                                                                                    |            |          |              |                                                                                                    | CONTRACTOR CONTRACTOR                                                                                                    |
| And and a second second |            |          |              |                                                                                                    | And a second second sec |
| Contract of Contract of Contra | 1.000      |          | The court    | The second second secon | effected or device on                                                                                                    |

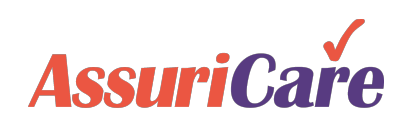

# Editing a Caregiver – Scheduling

### Scheduling Tab

Use the Scheduling tab to edit information pertaining to a Caregiver's scheduling options.

#### **Common Actions:**

- Add Familiar Clients to the Caregiver's record
- Edit the caregiver's assigned zones
- Edit the Caregiver's Skills designations. These will be used to match up with Client needs (if enabled)
- Enable text messages
- Update a Caregivers desired hours

| Zone:*                       | 🗹 East                     |               |                                    |        |
|------------------------------|----------------------------|---------------|------------------------------------|--------|
| Desired Hours Per<br>Week:   | 41                         | A<br>V        |                                    |        |
| Skills:                      | Alzheimers Care            | Diabetic Care | Hoyer Lift                         |        |
|                              | 🗹 Lifting                  |               |                                    |        |
| Gender Preference:           | <ul> <li>Female</li> </ul> | Male          | No Preference                      |        |
| Familiar Clients:            | Familiar Clients 🕇         |               |                                    |        |
|                              | Client, Training           |               |                                    | 3      |
|                              |                            | Enable the Te | ext message type<br>hat Caregivers |        |
|                              | 🏖 🖪                        | receive Visit | text messages.                     | 1 iten |
| Acceptable message<br>types: | 🗹 Email                    | ✓ Text*       |                                    |        |
| Scheduling Comment:          |                            |               |                                    |        |

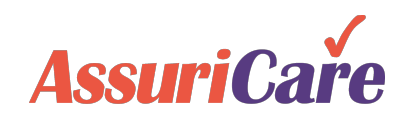

# Editing a Caregiver – Scheduling

### Unavailable Tab

Use the Unavailable tab to designate times that a Caregiver is unable to provide care for Clients.

#### **Common Actions:**

- Add or modifying recurring unavailable date for Caregivers
- View a Caregivers
   monthly schedule

|            | ~~~ I   | L. Two dial lines | Registry              | -                      | [                          | Unavailable           | ~ 0                      |                       | <b>6</b> .64                  | Feature                    |        | Compliance                 | Bernage Hotery                                 | ries. | Matery | LTC     |     |
|------------|---------|-------------------|-----------------------|------------------------|----------------------------|-----------------------|--------------------------|-----------------------|-------------------------------|----------------------------|--------|----------------------------|------------------------------------------------|-------|--------|---------|-----|
| 3          | 0       | Tip: A            | Add/edit time bl      | ocks where             | this person is             | <b>not</b> available. |                          |                       |                               |                            |        |                            |                                                |       |        | Display | All |
| vailable 🕇 | From    | То                | Begins 🕇              | Ends                   | s                          | Comment               |                          |                       | Red                           | currence                   |        |                            |                                                |       |        |         |     |
| 0          | 8:00 AM | 5:00 PM           | 04/13/2020            | No e                   | end date                   |                       |                          |                       | Eve<br>Effe                   | ery day<br>ective 4/13/202 | 20 frc | om 8:00 AM to 5:0          | 0 PM                                           |       |        |         | ×   |
|            |         | Mar 29,           | 2020<br>5<br>12 Today | Mon 30<br>6<br>1:00 pm | Sched<br>Tue 31<br>7<br>14 | Apr 1<br>8            | ril 2020<br>Le:<br>Thu 3 | gend ▼<br>2<br>9<br>6 | <b>C</b><br>Fri 3<br>10<br>17 | Sat 4                      |        | Click on the S<br>Caregive | Schedule icon to oper<br>r's monthly schedule. | h the |        |         |     |

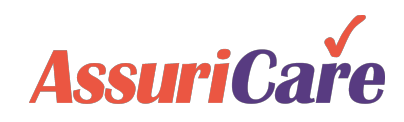

# Editing a Caregiver – Billing

🗂 Financial Tab

Use the Financial tab to make changes to a Caregivers financial information; this information is sent to AssuriCare's payment processing service.

#### **Common Actions:**

- Upload the <u>Direct Deposit</u> <u>Authorization Form</u> and <u>W-9</u> – required for AssuriCare payment processing
- Edit Caregiver Direct Deposit information

| ****** I             | Num Shutting (                           | Registry Ro         | intervenent Ref |   | Financial                | dance Brouge Hol                  |                     | Matery LTC |   |  |  |
|----------------------|------------------------------------------|---------------------|-----------------|---|--------------------------|-----------------------------------|---------------------|------------|---|--|--|
|                      |                                          |                     |                 |   |                          |                                   |                     |            |   |  |  |
| Туре                 | Information                              |                     |                 |   |                          | Bank/Billing Name                 |                     | Defaul     | t |  |  |
| Bank Account         | Checking accour                          | nt ending in 2334   | 1               |   |                          | Joe's Bank                        |                     | ~          |   |  |  |
|                      | -                                        |                     |                 |   | <b>N</b>                 |                                   |                     |            |   |  |  |
| Add Financial Record |                                          |                     |                 | 8 | Editing Financial Record | - Checking account ending in 2334 |                     |            |   |  |  |
| Type:*               | Bank Account                             |                     |                 |   | Type:*                   | Bank Account                      |                     |            |   |  |  |
| Bank Name:           | Joe's Bank                               |                     |                 |   | Bank Name:               | Joe's Banke                       |                     |            |   |  |  |
| Account Type:*       | Checking     Savings                     |                     |                 |   | Account Type:*           | Checking     Savings              |                     | s          |   |  |  |
| Account #:*          | 12334                                    | Routing #:*         | 042000013       |   | Account # (Last 4):*     | 9999                              | Routing #:*         | 042000013  |   |  |  |
| Confirm Account #:*  | 12334                                    | Confirm Routing #:* | 042000013       |   | Confirm Account # (Last  | 9999                              | Confirm Routing #:* | 042000013  |   |  |  |
| Document Upload —    |                                          |                     |                 |   | 4):"                     |                                   |                     |            |   |  |  |
| Upload               |                                          |                     |                 |   | * required               |                                   |                     |            |   |  |  |
| Direct Deposit.*     |                                          |                     |                 |   | Save & Close Cancel      |                                   |                     |            |   |  |  |
| W9:* 🗹               |                                          |                     |                 |   |                          |                                   |                     |            |   |  |  |
| To process payments  | s the Direct Deposit and W9 are required |                     |                 |   |                          |                                   |                     |            |   |  |  |
| * required           |                                          |                     |                 |   |                          |                                   |                     |            |   |  |  |
|                      | Save & Close                             | Cancel              |                 |   |                          |                                   |                     |            |   |  |  |

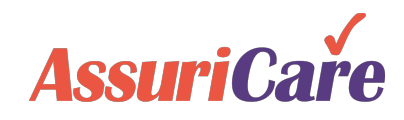

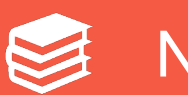

### Notes Tab

Use the Notes tab to enter or edit notes pertaining to the Caregiver you'd like to manage. Existing notes can be copied over to other Caregiver records by using the dropdown list to select recipients. The "To AssuriCare" note type will send a note to the AssuriCare customer service team. See the *RegistryConnect Configuration* training for instructions on how to set up note types.

#### **Common Actions:**

- Add notes regarding rate changes, complaints, billing, or other specific communications relating to the Caregiver.
- To AssuriCare notes will be received by AssuriCare's customer service team.

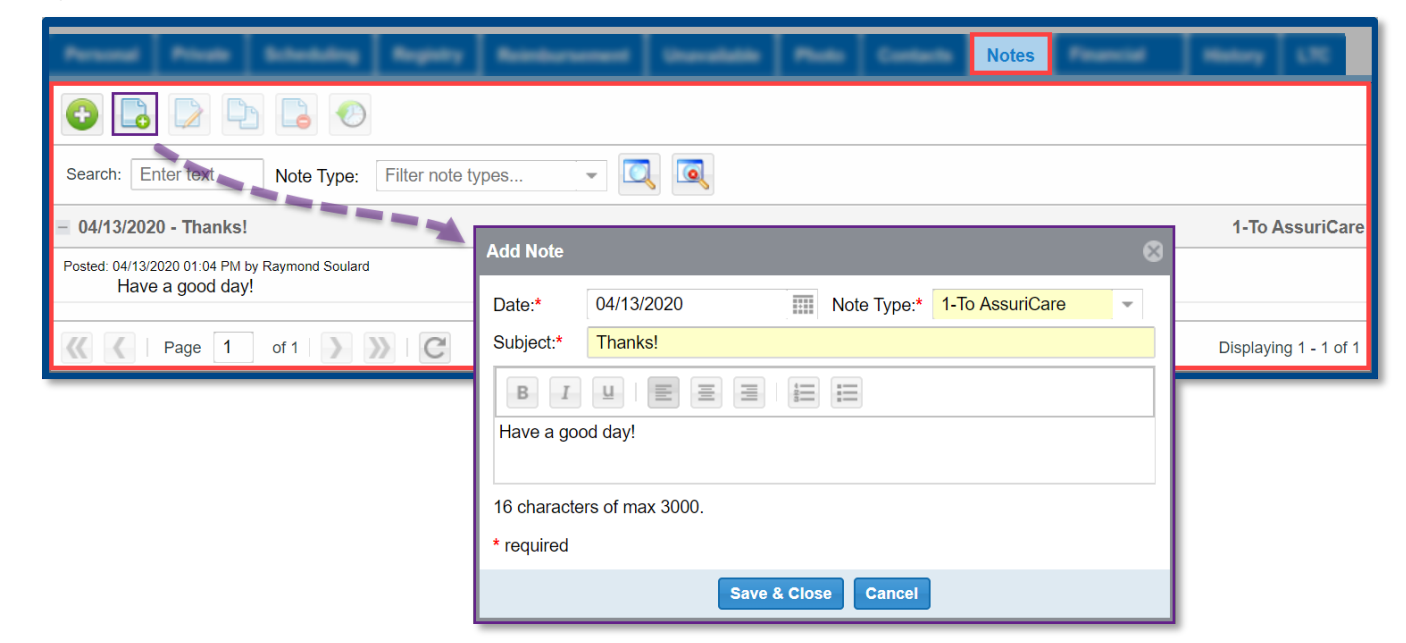

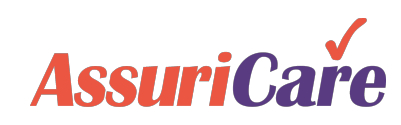

### Compliance Tab: Reminders

Use the Reminders tab to input and edit reminders pertaining to the Caregiver that you are managing. See the RegistryConnect Configuration training for instructions on how to set up reminder types.

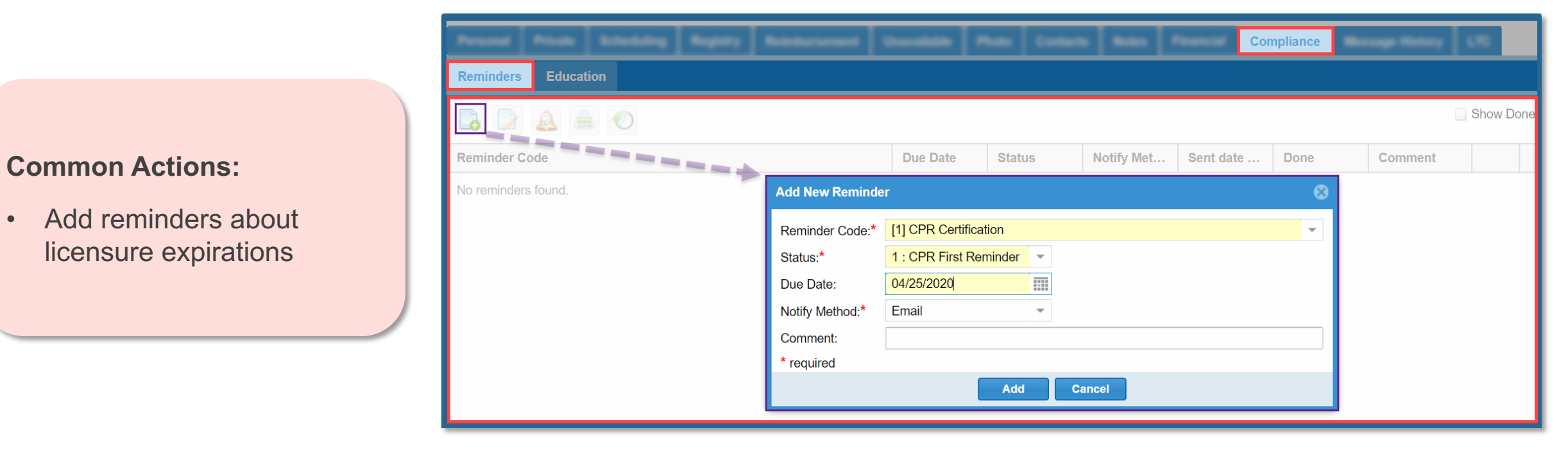

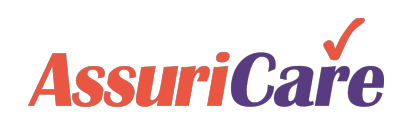

٠

### Compliance Tab: Education

If your Registry tracks Caregiver educational information, use the Reminders: Education tab to document courses, certifications, and other trainings that the Caregiver has acquired / taken.

#### **Common Actions:**

 Update a Caregiver's account when they have completed HIPAA certification or CPR certification

| Reminders Education     Type Class Date ↓ Name     Hours File Date Comment     Class Date * 05/12/2020     Hours: 1   File Date: 05/18/2020   File Date: 05/18/2020   File Date: 05/18/2020   File Date: 05/18/2020   Comment: *   required                                                                                                    | Proof Find Shalling Righty Retrievent Devilation | Res 0.000                                                                                                    | -                                                                                          | Compliance |      |             | 1.00    |
|----------------------------------------------------------------------------------------------------|--------------------------------------------------|----------------------------------------------------------------------------------------------------|--------------------------------------------------------------------------------------------|------------|------|-------------|---------|
| Type       Class Date J       Name       Hours       File Date       Comment         No education entries found       Add Education       Image: Class Name: CPR Training       Image: Class Name: CPR Training       Im | Reminders Education                              |                                                                                                    |                                                                                            |            |      |             |         |
| Type       Class Date 1       Name       Hours       File Date       Comment         No education entries found               Add Education               Education Type.*               Online Course               Class Name:*               CPR Training             Class Date.*             O5/12/2020             File Date               Class Date.*             O5/18/2020             File Date             Comment             *             required               File Date               So file             Comment             *             required                 Class               So file               So file                So file                                                                                                    |                                                  |                                                                                                    |                                                                                            |            |      |             |         |
| No education entries found     Add Education     Education Type:*     Online Course     Class Name:*     CPR Training     Class Date:*     05/12/2020     Hours:   1   File Date:   05/18/2020     File Date:   05/18/2020     * required                                                                                                    | Type Class Date ↓ Name                           |                                                                                                    |                                                                                            |            | Hour | s File Date | Comment |
|                                                                                                    | No education entries found                       | Add Education<br>Education Type:*<br>Class Name:*<br>Class Date:*<br>Hours:<br>File Date:<br>Comment:<br>* required | Online Course           CPR Training           05/12/2020           1           05/18/2020 |            | •    |             |         |

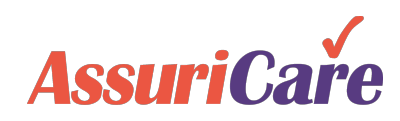

### Message History Tab

The Message History tab keeps a record of "Find Availability" text messages that have been sent to Caregivers, as well as their replies. See the *Creating & Managing Visits* training for more information and instructions on how to find available caregivers using this functionality.

| Peri | na Pinak Bill              | etaling Registry | Reinforcement | Unerstable | ~ | Contacts | - | Peaned | Compliance | Message History | - | finitesy LTC |  |
|------|----------------------------|------------------|---------------|------------|---|----------|---|--------|------------|-----------------|---|--------------|--|
| Text | iext Messages AIM Messages |                  |               |            |   |          |   |        |            |                 |   |              |  |
|      | Show: Last 7 days 🗸        |                  |               |            |   |          |   |        |            |                 |   |              |  |
|      | Date/Time                  | Sent To          |               | Message    |   |          |   |        |            |                 |   |              |  |
| No m | No message activity found. |                  |               |            |   |          |   |        |            |                 |   |              |  |
| «    | No data to display         |                  |               |            |   |          |   |        |            |                 |   |              |  |

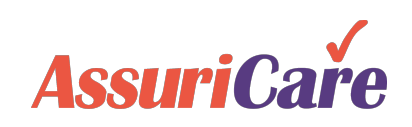

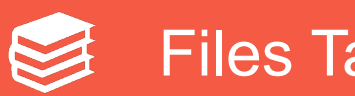

### Files Tab

From the Files tab, you can upload and store required files for a Caregiver's profile. File types are tied to User Roles, and designated file categories are created in the Registry Settings tab. See the RegistryConnect Configuration training for more instructions.

Note: AssuriCare recommends that Registries upload W-9's and Direct Deposit files on the Financial Tab.

#### **Common Actions:**

Upload copies of certifications and • caregiver rate agreements

| <                                                                                                    | ,                  |             |  | -         |            | -        | Files  | )     |  |
|----------------------------------------------------------------------------------------------------|--------------------|-------------|--|-----------|------------|----------|--------|-------|--|
| Search:                                                                                                    | earch file names a |             |  |           |            |          |        |       |  |
| File Name                                                                                                    | Category           | Description |  | Status    | Created On | Uploaded | Downlo | Actio |  |
| EDI_592445019_20191226122846.csv                                                                                                    | Other              | Test Send   |  | Completed | 01/16/2020 | _Agency  | *      | ×     |  |
|                                                                                                    |                    |             |  |           |            |          |        |       |  |
| Image         Image         Image <th< td=""></th<> |                    |             |  |           |            |          |        |       |  |

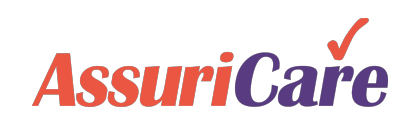

History Tab

The History tab can be used to review any changes to the Caregiver's record that have been made in RegistryConnect.

| ~~~~                   | Nines Scheduling Registry Roods                                | urunas Davidas Paris Contacts 1 | History         |   |
|------------------------|----------------------------------------------------------------|---------------------------------|-----------------|---|
| Filter: Select         | field name                                                     |                                 | - All Dates - 😽 | 7 |
| Date ↓                 | Field Name                                                     | Old Value                       | New Value       |   |
| 04/13/2020<br>12:57 PM | Insert by Soulard, Raymond Disable AIM Messaging Notification: |                                 | true            | ^ |
| 04/13/2020<br>12:57 PM | Update by Soulard, Raymond<br>AIM Recipient:                   | truo                            | false           |   |

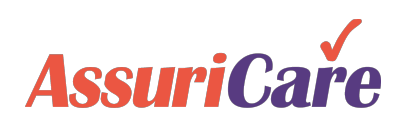